# Utiliser plusieurs adresses

#### Utiliser une sous-adresse

Vous pouvez ajouter un "+" suivi d'un texte entre votre nom d'utilisateur·ice et le "@nebulae.co" pour obtenir une sous-adresse.

Par exemple, si votre adresse est utilisateurice@nebulae.co, vous pouvez indiquer à vos contacts les adresses utilisateurice+perso@nebulae.co, utilisateurice+compta@nebulae.co ou encore utilisateurice+festivaldulogiciellibre@nebulae.co, et recevrez les messages envoyés à cette adresse sur votre boîte principale.

### Utiliser un alias

Un alias est une adresse différente de votre adresse principale mais qui redirige vers la même boîte.

Par exemple, si votre adresse principale est utilisateurice@nebulae.co, vous pouvez avoir comme alias l'adresse ceciestunalias@nebulae.co.

La création de l'alias ne peut être réalisée directement par les utilisateur·ices : il faut contacter le support (support@nebulae.co) pour la demander.

## Envoyer des messages depuis une sousadresse ou un alias

Pour envoyer des messages depuis votre sous-adresse ou votre alias (une fois celui-ci créé par le support), il vous faut configurer une identité sur votre client de messagerie. Cela vous permettra ensuite, au moment de la rédaction d'un mail, de choisir l'adresse d'expédition parmi vos différentes idenités configurées. (Cette fonctionnalité permet également d'utiliser, y compris avec une seule adresse, des signatures différentes.)

#### Avec Thunderbird

Dans Thunderbird, faites un clic droit sur le nom de votre compte, puis cliquez sur "Paramètres". Tout en bas de la page, cliquez sur "Gérer les identités". Une boîte de dialogue apparaît, qui vous permet d'ajouter, modifier ou supprimer des identités. Cliquez sur "Ajouter" et renseignez la nouvelle identité, en indiquant dans le champ "Adresse électronique" la sous-adresse ou l'alias concerné. Validez avec "OK".

De retour dans les paramètres du compte, assurez-vous que le serveur SMTP est bien configuré en cliquant sur "Modifier le serveur SMTP..." en bas de la page, puis en vous assurant que le champ "Nom d'utilisateur" est de la forme "utilisateurice@nebulae.co". Si le "@nebulae.co" manque, ajoutez-le et validez avec "OK".

Revision #2 Created 23 May 2023 10:01:39 by Romain Updated 23 May 2023 11:19:51 by Romain